# **MANUAL TECNICO DE OPERACION**

#### Plataforma de Asambleas Virtuales

#### XXI ASAMBLEA GENERAL ORDINARIA MIXTA DE ASOCIADOS DEL FONDO DE EMPLEADOS DE NOTARIADO Y REGISTRO - CORNOTARE

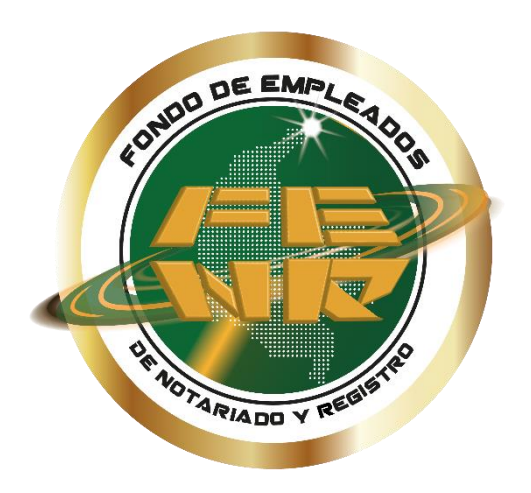

### sábado 22 de marzo de 2025

# asistiendo.com

Plataforma de Asambleas Virtuales - V2.0

# **1.PARTICIPACION VIRTUAL**

### Email de convocatoria

Previamente a la realización de la asamblea, Ud. recibirá un correo electrónico que le enviaremos al email registrado por parte de la administración en la base de datos, como se observa a continuación:

El email contiene la dirección web de ingreso y las credenciales que le han sido asignadas. Por favor siga todas las instrucciones como se indica.

Se recomiendo ingresar a través de un computador o portátil usando cualquiera de los navegadores Chrome, Firefox u opera para una mejor experiencia. Aunque también puede utilizar tabletas o celulares inteligentes.

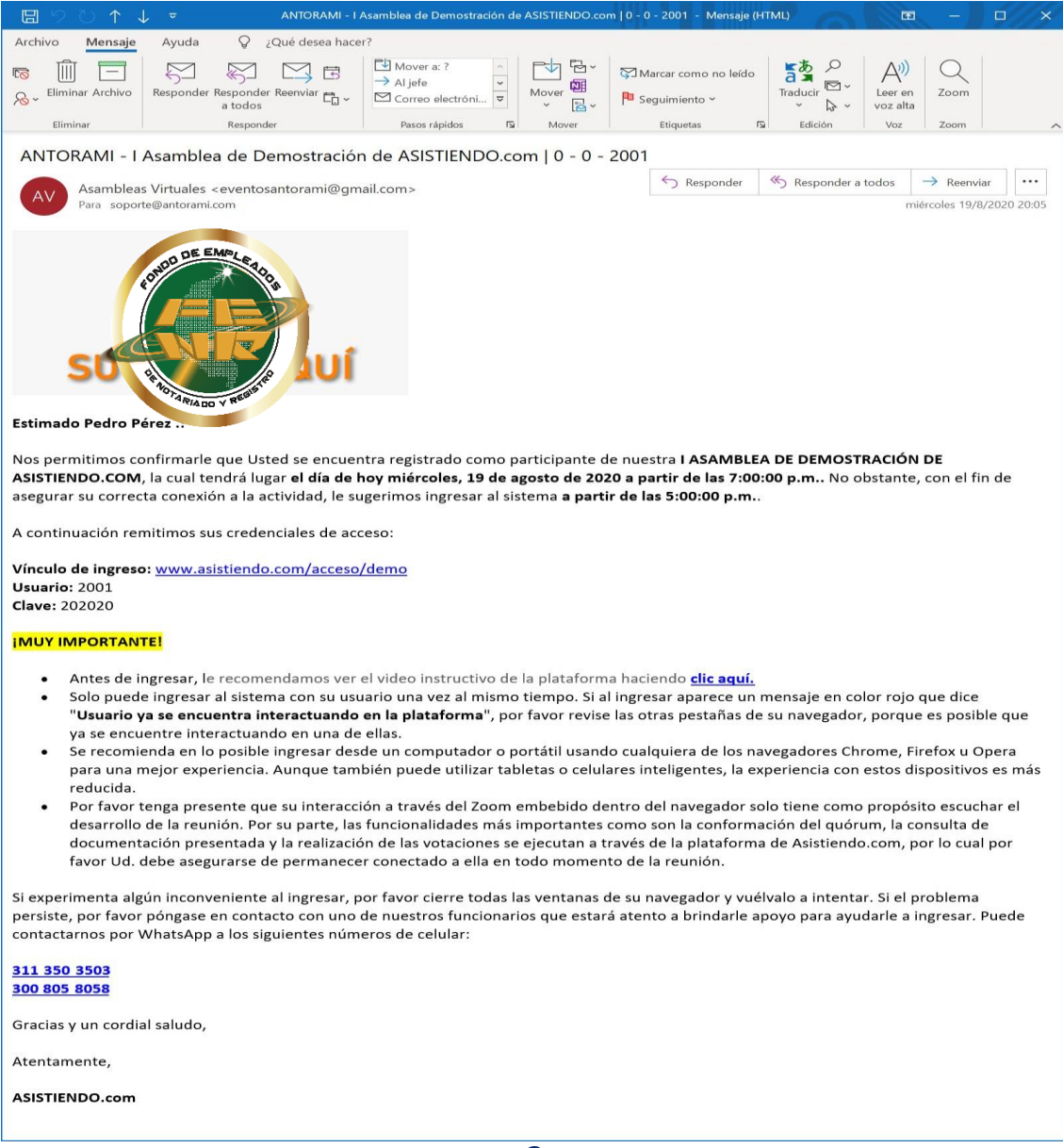

Al ingresar a la dirección web indicada aparecerá una pantalla como la siguiente en la que puede ingresar el usuario y clave que le fueron asignados.

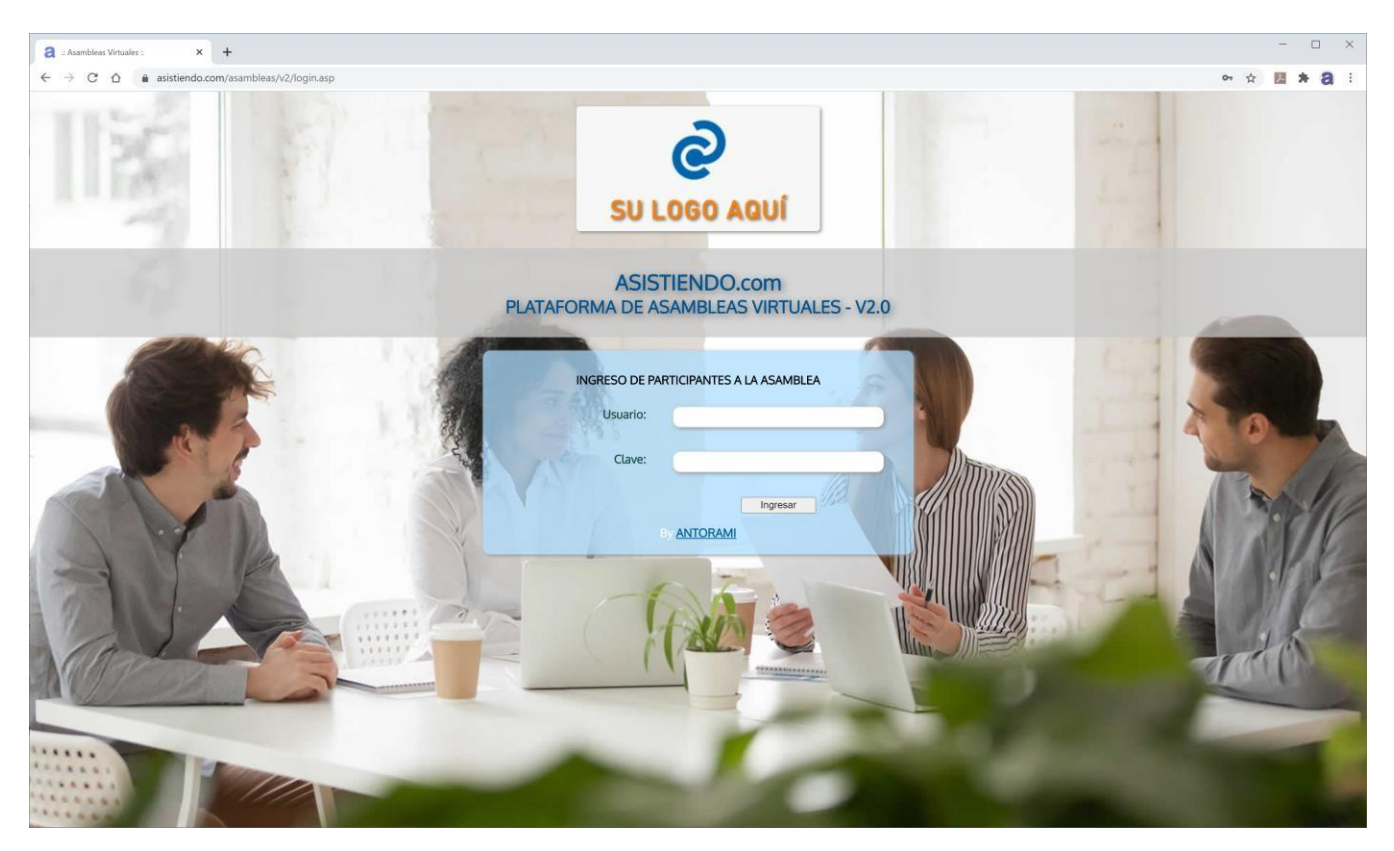

Por lo general Ud. puede ingresar a la plataforma con un tiempo de antelación suficiente para que se pueda conectar a través del sistema de audio y/o video de la plataforma. Esta conexión normalmente se realiza a través del sistema Zoom que se encuentra embebido en la plataforma, pero podría también llegar a realizarse a través de Teams, Meet, Webex o cualquier otra herramienta de conexión.

## Panel de usuario

Una vez haya ingresado al sistema, podrá observar los siguientes elementos en la plataforma:

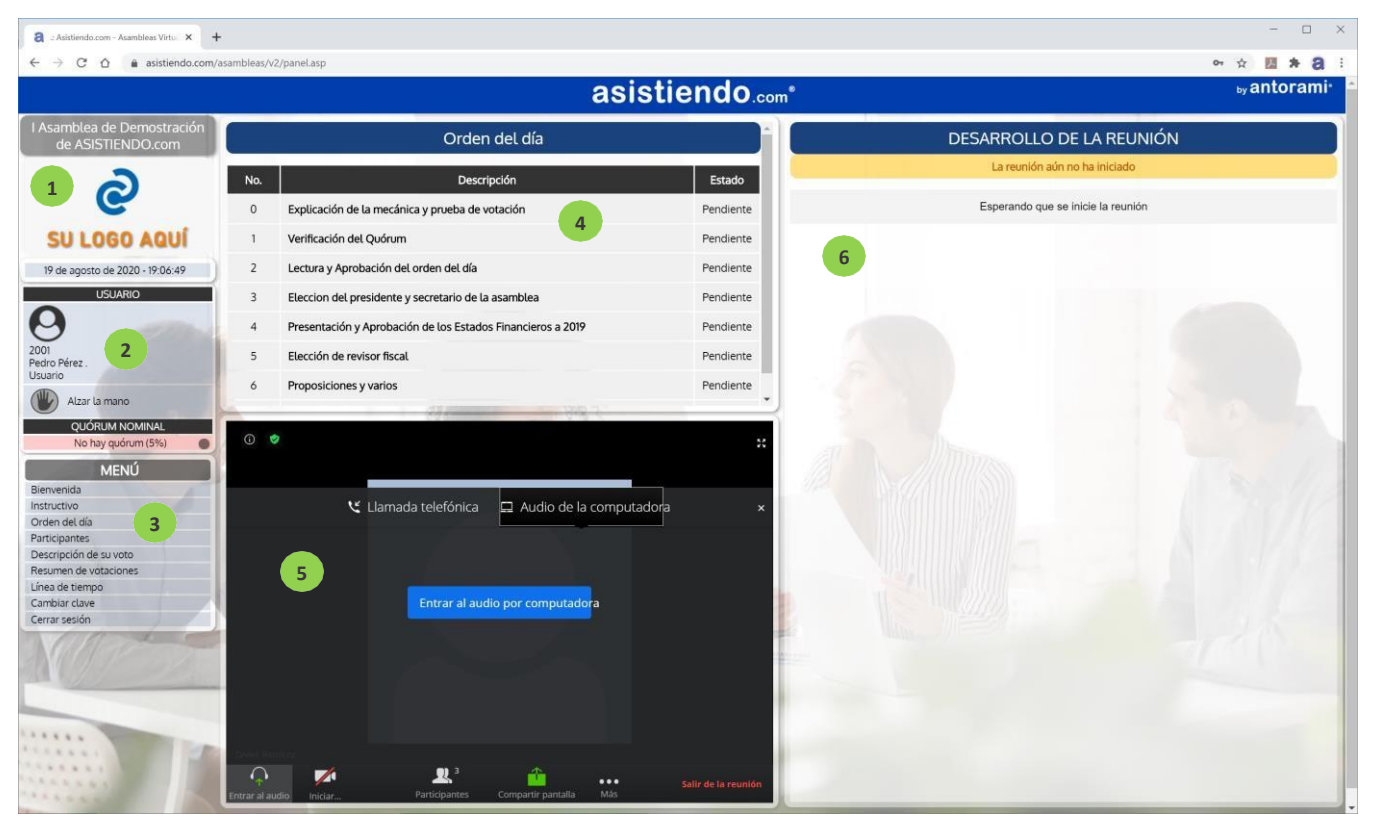

- 1. Logo de Cornotare con fecha y hora actual.
- 2. Información del usuario, botón para alzar la mano en el sistema y barra de verificación del quórum.
- 3. Menú de opciones del sistema.
- 4. Ventana donde se despliegan las opciones del sistema (por defecto se muestra el orden del día).
- 5. Ventana de Zoom embebido en el navegador.
- 6. Ventana de desarrollo de la reunión que despliega el tiempo faltante para la reunión.

# Activación del audio

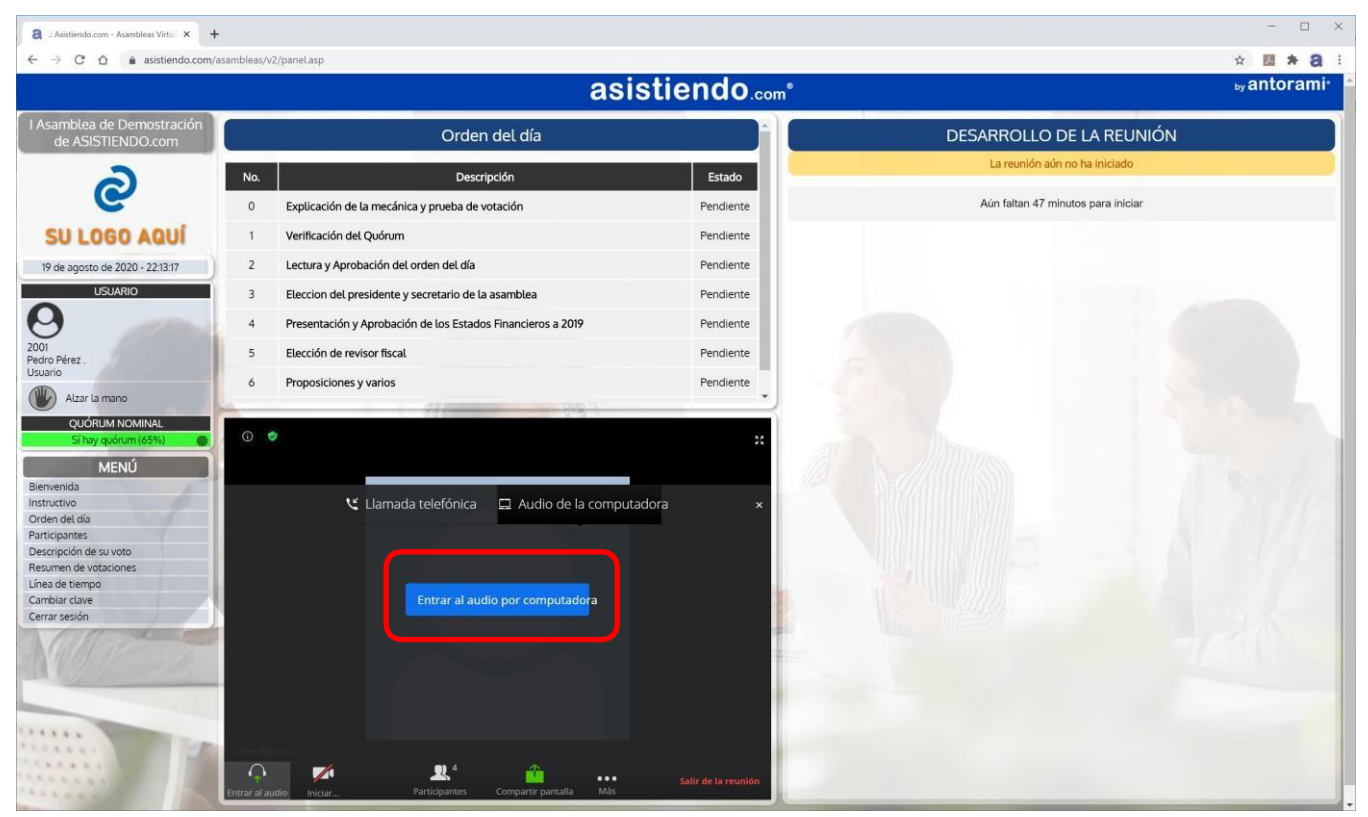

Para activar el audio, pulse la barra azul que dice "Entrar al audio por computadora". Si no consigue activarlo, por favor remítase al **Anexo 1 – Guía de solución de problemas**, sección "**Solución de problemas de audio**", que se encuentra al final de este documento.

## Conexión a la red

#### i IMPORTANTE !

- Si está conectado por módem o router a internet, por favor asegúrese de ubicarse lo más cerca posible para aprovechar al máximo la señal de Wifi.
- Si está desde un computador o portátil (que es lo más recomendado), en la medida de lo posible conéctese utilizando un cable de red.
- Si está conectado con datos de su celular, asegúrese de ubicarse en una zona donde tenga buena cobertura de red.
- Sólo deberá encender la cámara si se le solicita que lo haga, así que por favor manténgala apagada para que su audio sea lo más óptimo posible.
- De no cumplirse estas recomendaciones, es posible que Ud. no pueda escuchar de forma fluida el audio de la reunión o que los demás no lo escuchen bien cuando Ud. hable.

# Área de usuario

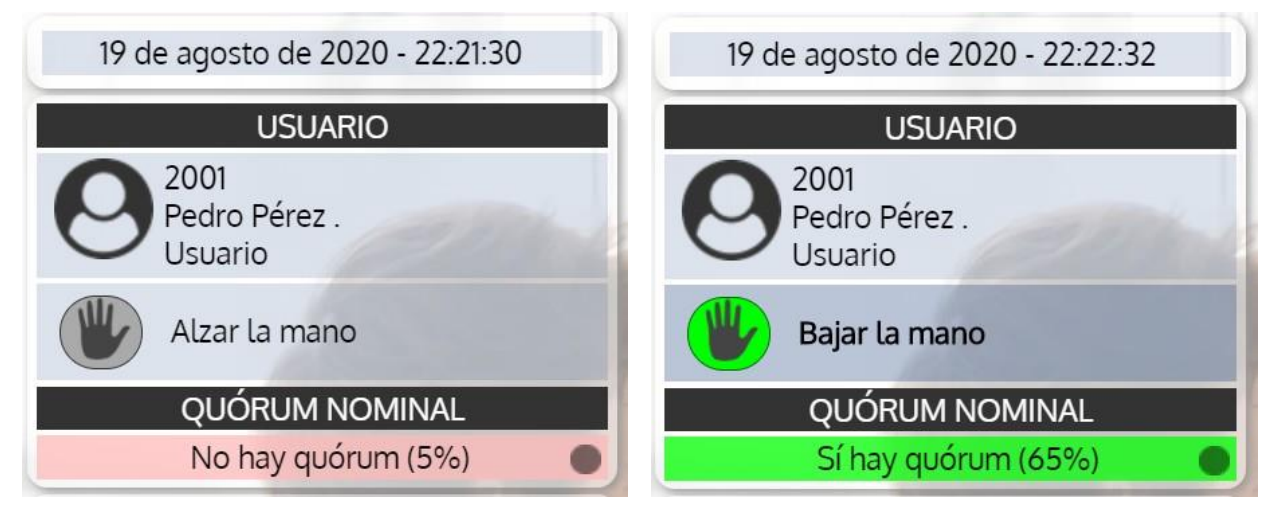

En la sección del usuario se puede observar lo siguiente:

- Fecha y hora del sistema
- Información del usuario
- Botón de alzar o bajar la mano para solicitar intervención
- Estado del quórum (en rojo cuando no hay quórum y en verde cuando sí lo hay). Al hacer clic en esta zona muestra el detalle del quórum:

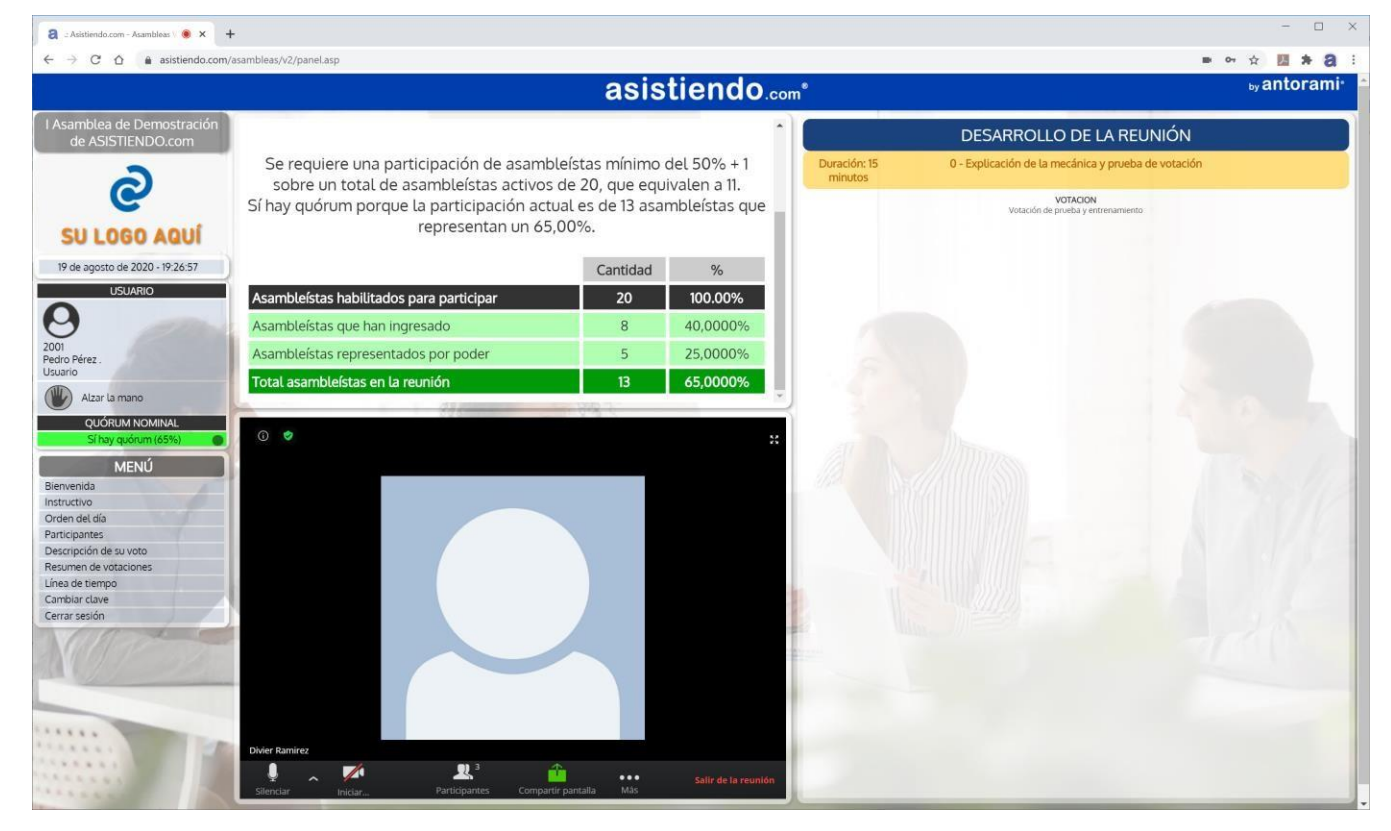

### Votaciones

Para cada punto del orden del día que tenga definidas votaciones, el moderador de la reunión dará las indicaciones y las lanzará. Automáticamente en su pantalla aparecerá el título de la votación, el enunciado y las opciones para votar. Al hacer clic sobre la opción escogida, se resaltará de color azul y aparecerá una barra verde indicando que suvoto ha sido registrado. La barra gris mostrará el tiempo restante para finalizar la votación.

|                                                                                         | asis                                                          | stiendo.com* | by antora                                                                                                    |  |  |
|-----------------------------------------------------------------------------------------|---------------------------------------------------------------|--------------|----------------------------------------------------------------------------------------------------|--|--|
| nblea de Demostración<br>ASISTIENDO.com                                                 | Demostración Orden del día                                    |              | DESARROLLO DE LA REUNIÓN                                                                                                  |  |  |
| 2                                                                                       | No. Descripción                                               | Estado       | VOTACION EN CURSO - VISUALIZAR VOTANTES                                                                                   |  |  |
| e                                                                                       | 0 Explicación de la mecánica y prueba de votación             | En curso     | Se ha registrado su votación por la opción "Si' correctamente.                                                            |  |  |
| LOGO AQUÍ                                                                               | 1 Verificación del Quórum                                     | Pendiente    | Por favor espere que finalice la votación para ver los resultados.                                                        |  |  |
| agosto de 2020 - 19-37-23                                                               | 2 Lectura y Aprobación del orden del día                      | Pendiente    | 0 minutos y 3 segundos                                                                                                    |  |  |
| USUARIO                                                                                 | 3 Election del presidente y secretario de la acamblea         | Pendiente    | Votación de prueba y entrenamiento                                                                                        |  |  |
|                                                                                         | 5 Election del presidente y secretario de la asamblea         | Feildiente   | ¿Es claro el esquema de votación para esta asamblea?                                                                      |  |  |
| Plant                                                                                   | 4 Presentación y Aprobación de los Estados Financieros a 2019 | Pendiente    |                                                                                                    |  |  |
| ez.                                                                                     | 5 Elección de revisor fiscal                                  | Pendiente    | Si                                                                                                    |  |  |
| (Inc. 1997)                                                                             | 6 Proposiciones y varios                                      | Pendiente    |                                                                                                    |  |  |
| da<br>no e dia<br>ntes<br>ión de su voto<br>n de votaciones<br>tiempo<br>clave<br>esión |                                                               |              | Votación registrada hasta este momento:<br>Cantidad de votantes:12<br>Gantidad de oderciantes:0<br>Suma de la votación:12 |  |  |

#### i IMPORTANTE !

El tiempo de duración de la votación será el que defina el reglamento de asamblea. Mientras el conteo regresivo esté vigente, Ud. puede votar por la opción que desee y modificar su elección si lo desea todas las veces que quiera, pero sólo se tendrá en cuenta un solo voto será el de la última opción seleccionada.

Si lo desea, Ud. puede consultar cuáles personas han votado y cuáles no. Para ello, haga clic en la barra amarilla en el hipervínculo que dice "**Visualizar votantes**".

| assuendo | contrasantoreas/vz/panenasp |              | asistienuo.com   |                |              |
|----------|-----------------------------|--------------|------------------|----------------|--------------|
|          | ١                           | ISUALIZACION | I DE VOTANTES EN | I LÍNEA.       | <u></u>      |
| USUARIO  | NOMBRE                      | UNIDAD       | ESTADO           | REPRESENTANTE  | INDICADOR    |
| 2011     | Asambleísta 11              |              | CONECTADO        |                | ΥΑ ΥΟΤΟ΄     |
| 2012     | Asambleísta 12              |              | CONECTADO        |                | ΥΑ ΥΟΤΟ΄     |
| 2013     | Asambleísta 13              |              | CONECTADO        |                | ΥΑ ΥΟΤΟ      |
| 2014     | Asambleísta 14              |              | CONECTADO        |                | ΥΑ ΥΟΤΟ΄     |
| 2015     | Asambleísta 15              |              | CONECTADO        |                | ΥΑ VΟΤΟ      |
| 2016     | Asambleísta 16              |              | REPRESENTADO     | Prueba Nombre. | ΥΑ ΥΟΤΟ΄     |
| 2017     | Asambleísta 17              |              | REPRESENTADO     | Prueba Nombre. | ΥΑ VΟΤΟ΄     |
| 2018     | Asambleísta 18              |              | REPRESENTADO     | Prueba Nombre. | ΥΑ ΥΟΤΟ΄     |
| 2019     | Asambleísta 19              |              | REPRESENTADO     | Prueba Nombre. | ΥΑ VΟΤΟ      |
| 2020     | Asambleísta 20              |              | REPRESENTADO     | Prueba Nombre. | ΥΑ ΥΟΤΟ΄     |
| 2010     | José Roberto Acosta         |              | CONECTADO        |                | ΥΑ VΟΤΟ      |
| 2001     | Pedro Pérez                 |              | CONECTADO        |                | ΥΑ ΥΟΤΟ΄     |
| 2009     | Salomón Rodríguez           |              | CONECTADO        |                | NO HA VOTADO |
| 2002     | Andres Cedeño               |              | NO CONECTADO     |                | NO HA VOTADO |
| 2008     | Jorge Rodríguez             |              | NO CONECTADO     |                | NO HA VOTADO |
| 2006     | Jose Medellin               |              | NO CONECTADO     |                | NO HA VOTADO |
| 2003     | luan Caicedo                |              | NO CONFCTADO     |                | NO HA VOTADO |

Se despliega la lista primero de las personas conectadas y luego las no conectadas a la plataforma. En la medida que los asambleístas van votando, se van poniendo en verde las casillas de la columna "**Indicador**".

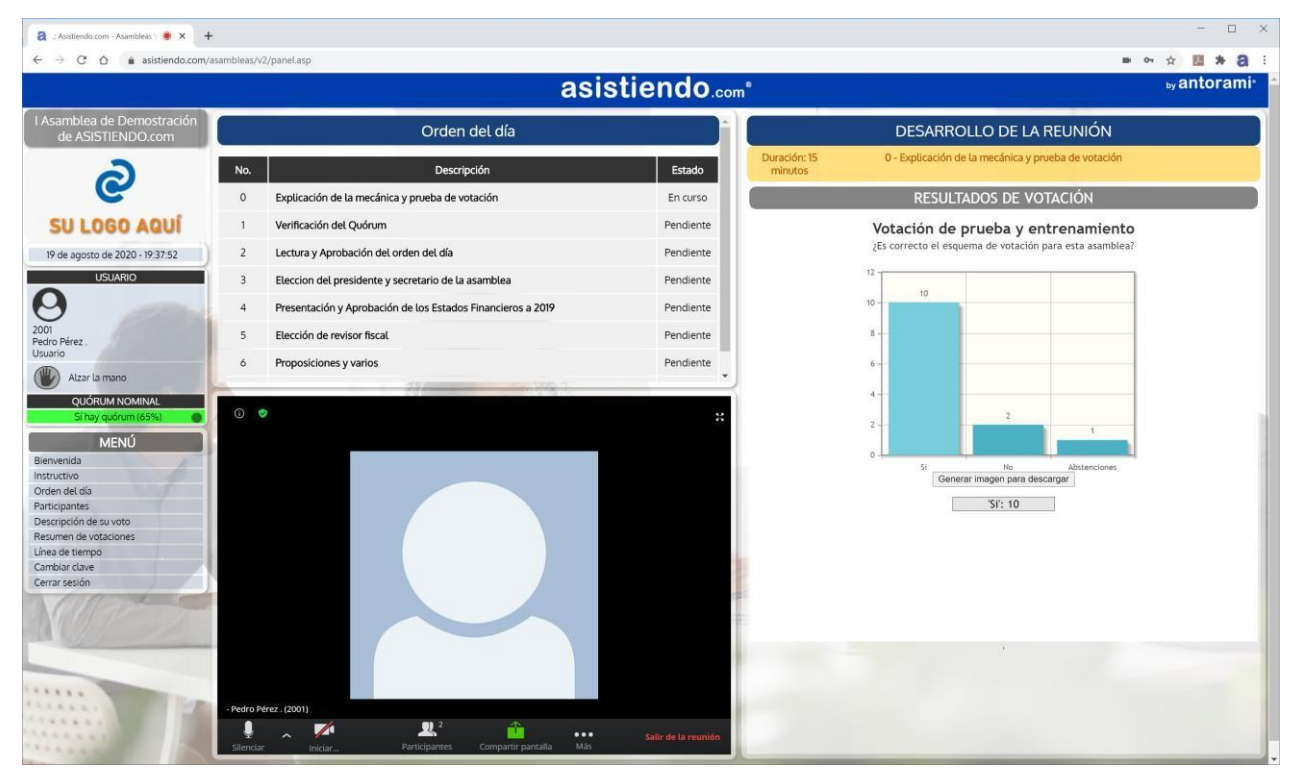

Una vez termina la votación, se despliega un gráfico con los resultados obtenidos. Para ver el detalle, ubíquese sobre cada columna y en la barra gris se verá cada resultado.

#### Algunos puntos del orden del día pueden tener documentos adjuntos.

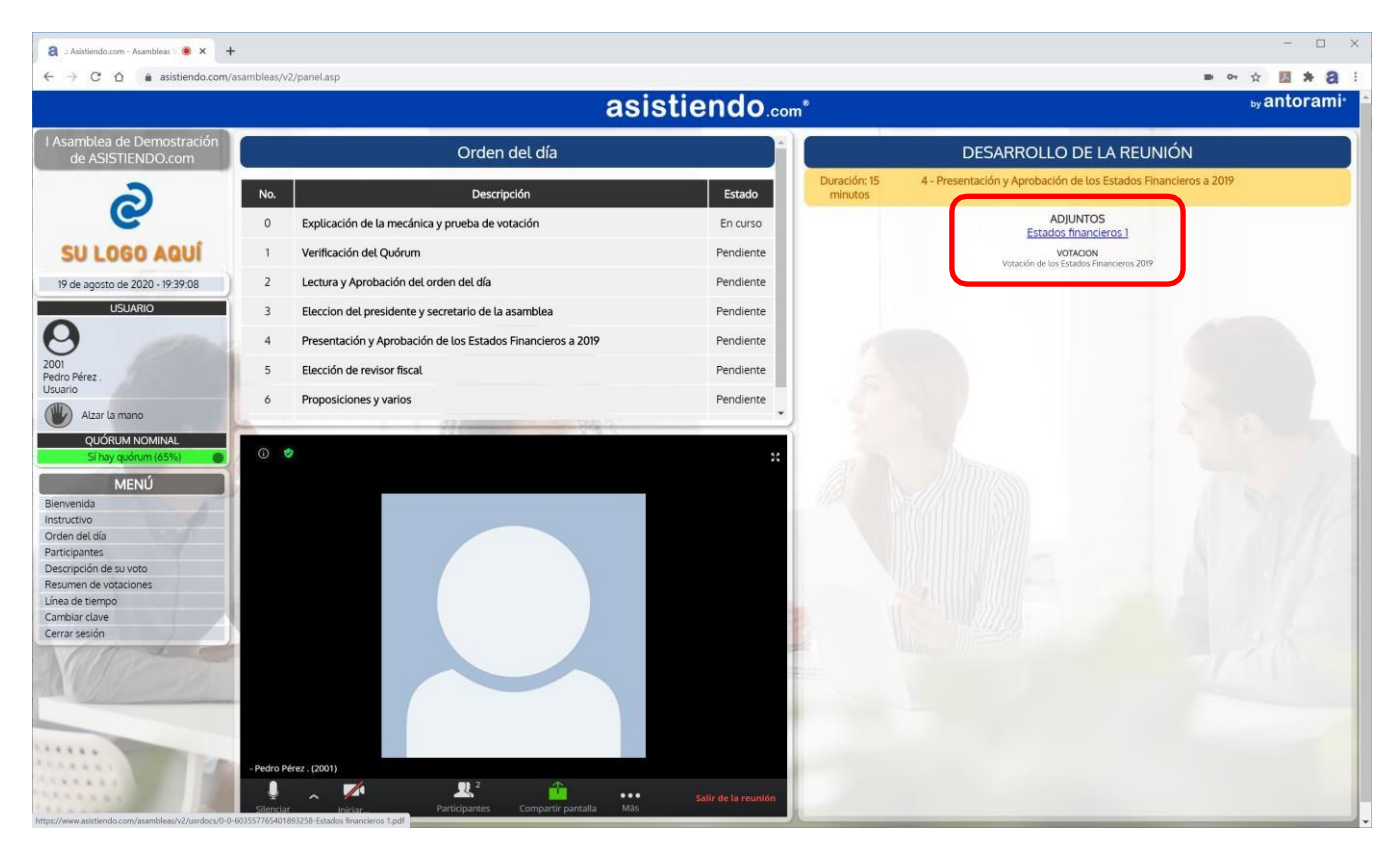

#### Para ver los documentos haga clic sobre el hipervínculo.

|                                           |                       | asi                                        | stiendo.com* |                                                                                             |                                    |                            |                                      |                | <sub>by</sub> antor |
|-------------------------------------------|-----------------------|--------------------------------------------|--------------|---------------------------------------------------------------------------------------------|------------------------------------|----------------------------|--------------------------------------|----------------|---------------------|
| nblea de Demostración<br>e ASISTIENDO.com |                       | Orden del día                              |              | DESAR                                                                                       | ROLLO                              | DE LA R                    | EUNIÓN                               | i              |                     |
| a                                         | No.                   | Descripción                                | Estado       | Presentación de PowerPoint                                                                  | 1/2                                |                            |                                      | ¢ ≛            | ÷                   |
| e                                         | 0 Explicación de la n | necánica y prueba de votación              | En curso     | 0/00r3 EJEN/R.O                                                                             | DE ESTADO DE SITU                  | JACION FINANCIER           | A) CONTABLIDAD                       |                |                     |
| LOGO AQUÍ                                 | 1 Verificación del Qu | iórum                                      | Pendiente    | EJEMPLO DE EST                                                                              | ADO DE S                           |                            | FINANCIE                             | ERA            |                     |
| agosto de 2020 - 19:39:41                 | 2 Lectura y Aprobaci  | ón del orden del día                       | Pendiente    | ESTADO DE SITUAC                                                                            | CIELO AZ                           | ZUL S. A.<br>RA AL 31 DE D | ICIEMBRE DE                          | 2012 Y         |                     |
| USUARIO                                   | 3 Eleccion del presid | lente y secretario de la asamblea          | Pendiente    | 2011.                                                                                       | Amè                                | (Expresado<br>rica)        | o en dólares de                      | los Estados Un | idos de             |
|                                           | 4 Presentación y Apr  | robación de los Estados Financieros a 2019 | Pendiente    | CORRIENTE<br>Efectivo y Equivalentes de Efectivo<br>Cuentas por Cobrar                      | \$ 128,756.00                      | \$215,156.00               | \$ 44,350.00                         | \$202,540.00   |                     |
| ez .                                      | 5 Elección de revisor | fiscal                                     | Pendiente    | (-) Estimación para cuentas incobrables<br>Documentos por Cobrar                            | (2,500.00)                         |                            | (1,500.00)<br>1,000.00               |                |                     |
|                                           | 6 Proposiciones y va  | rios                                       | Pendiente    | Inventarios<br>Gastos Pagados por adelantado                                                | 12,000.00                          |                            | 32.000.00<br>4.690.00                |                |                     |
| QUÓRUM NOMINAL                            | -                     | 1 110-110-110-110-110-110-110-110-110-11   |              | NO CORRIENTE<br>Propledad, Planta y Equipo                                                  | 140,000.00                         | \$124,875.00               | 90,000.00                            | 90,375.00      |                     |
| Sí hay quórum (65%)                       | © 🗢                   |                                            | *            | (-) Depreciación acumulada<br>Inversiones Permanentes<br>Activo por Impuesto sobre la Renta | (37,000.00)<br>21.000.00<br>875.00 |                            | (22,000.00)<br>21,000.00<br>1,375.00 |                |                     |
| MENÚ                                      |                       |                                            |              | Diferido<br>TOTAL ACTIVOS                                                                   |                                    | \$ 340,031.00              |                                      | \$ 292,915.00  |                     |
| 0a<br>/0                                  |                       |                                            |              | PASIVO<br>CORRIENTE                                                                         |                                    | \$79,044.82                |                                      | \$118,029.75   |                     |
| el día<br>ntes                            |                       |                                            |              | Documentos por Pagar<br>Préstamos por Pagar                                                 | 1,000.00                           |                            | 6,000.00<br>4,000.00                 |                |                     |
| ión de su voto                            |                       |                                            |              | impuesto sobre la Renta por Pagar<br>Cuentas por Pagar                                      | 664.82<br>5,000.00                 |                            | 16,789.75 9,000.00                   |                |                     |
| de votaciones                             |                       |                                            |              | NA. por Pagar                                                                               | 9,100.00                           |                            | 12,740.00                            |                |                     |
| clave                                     |                       |                                            |              | NO CORRIENTE<br>Préstamos por Pagar                                                         | \$ 30,000.00                       | \$31,000.00                | \$20,000.00                          | \$ 24,000.00   |                     |
| sión                                      |                       |                                            | 1.00         | Provisiones para obligaciones                                                               | 1,000.00                           |                            | 4,000,00                             |                | 6 I                 |
| and the                                   |                       |                                            |              | TOTAL PASINO                                                                                |                                    | \$110,044.82               |                                      | 142,029.75     |                     |
|                                           |                       |                                            |              | PATRIMONIO                                                                                  |                                    | \$229,986.18               |                                      | \$150,885.25   | 44                  |
|                                           |                       |                                            |              | Capital Social                                                                              | \$220,000.00                       |                            | \$ 100,000.00                        |                | $\sim$              |
| 1. I and the second second                |                       |                                            |              | Pérdidas o Ganancias Actuariales                                                            | 100.00                             |                            | 500.00                               |                | +                   |
|                                           |                       |                                            |              | Reserva Legal<br>Resultado Integral Total                                                   | 4,991.70                           |                            | 4,641.00                             |                | U                   |
|                                           |                       |                                            |              | PASIVO MÁS PATRIMONIO                                                                       | 2.374.45                           | \$ 340.031.00              | 44.744.22                            | \$ 229,915.00  |                     |
|                                           |                       |                                            |              | E.                                                                                          | F.                                 |                            |                                      |                |                     |
|                                           |                       |                                            |              | Lic. Oscar Ayala Estrada                                                                    |                                    |                            | Lit                                  | Nelson Withedo |                     |

Al finalizar el orden del día, se activará una encuesta en la cual Ud. puede dar su opinión acerca de la asamblea realizada.

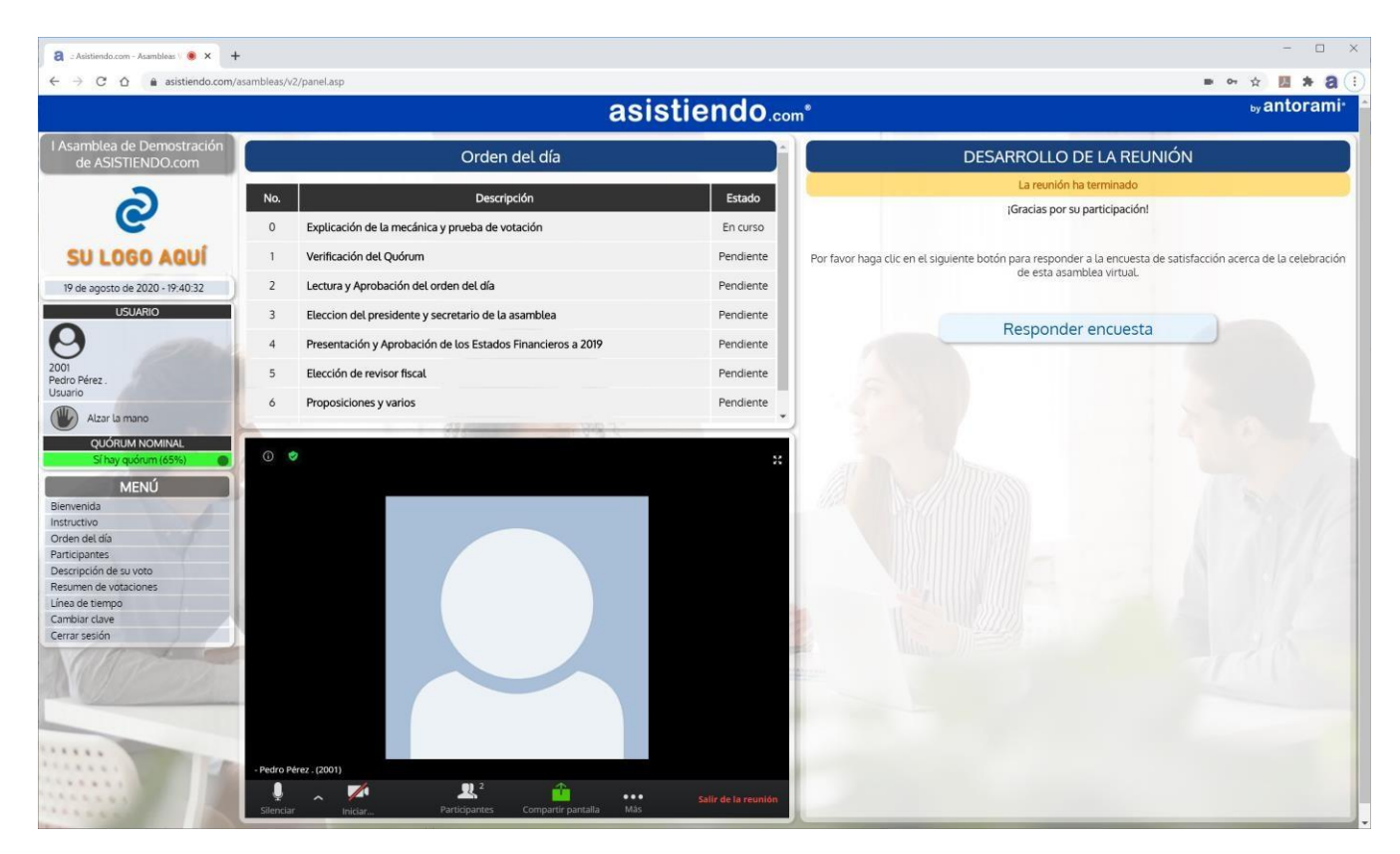

#### Si desea diligenciarla, por favor responda las preguntas breves que se hacen.

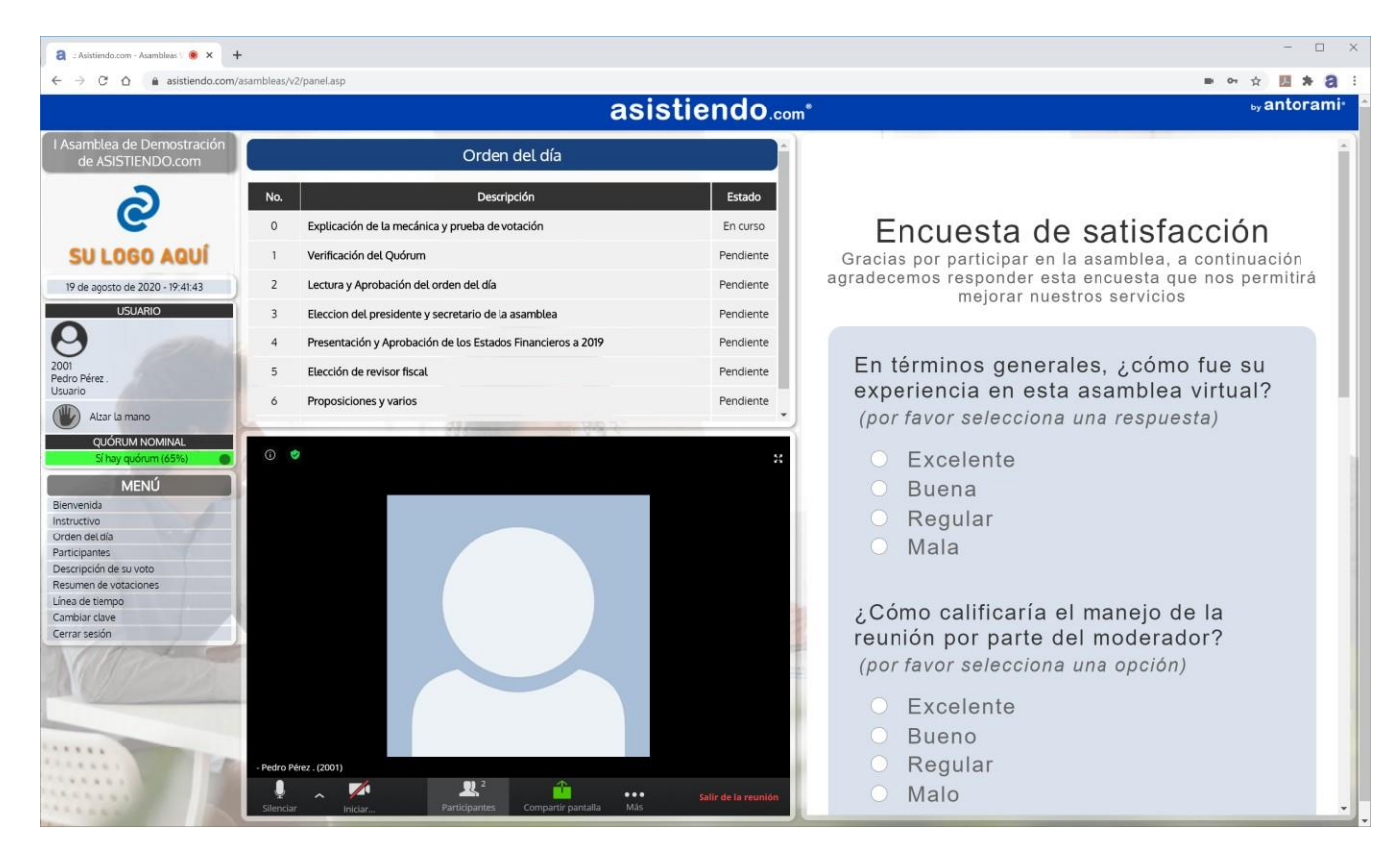

### Solución de problemas de audio

Si experimenta problemas con su audio, por favor ejecute los siguientes pasos:

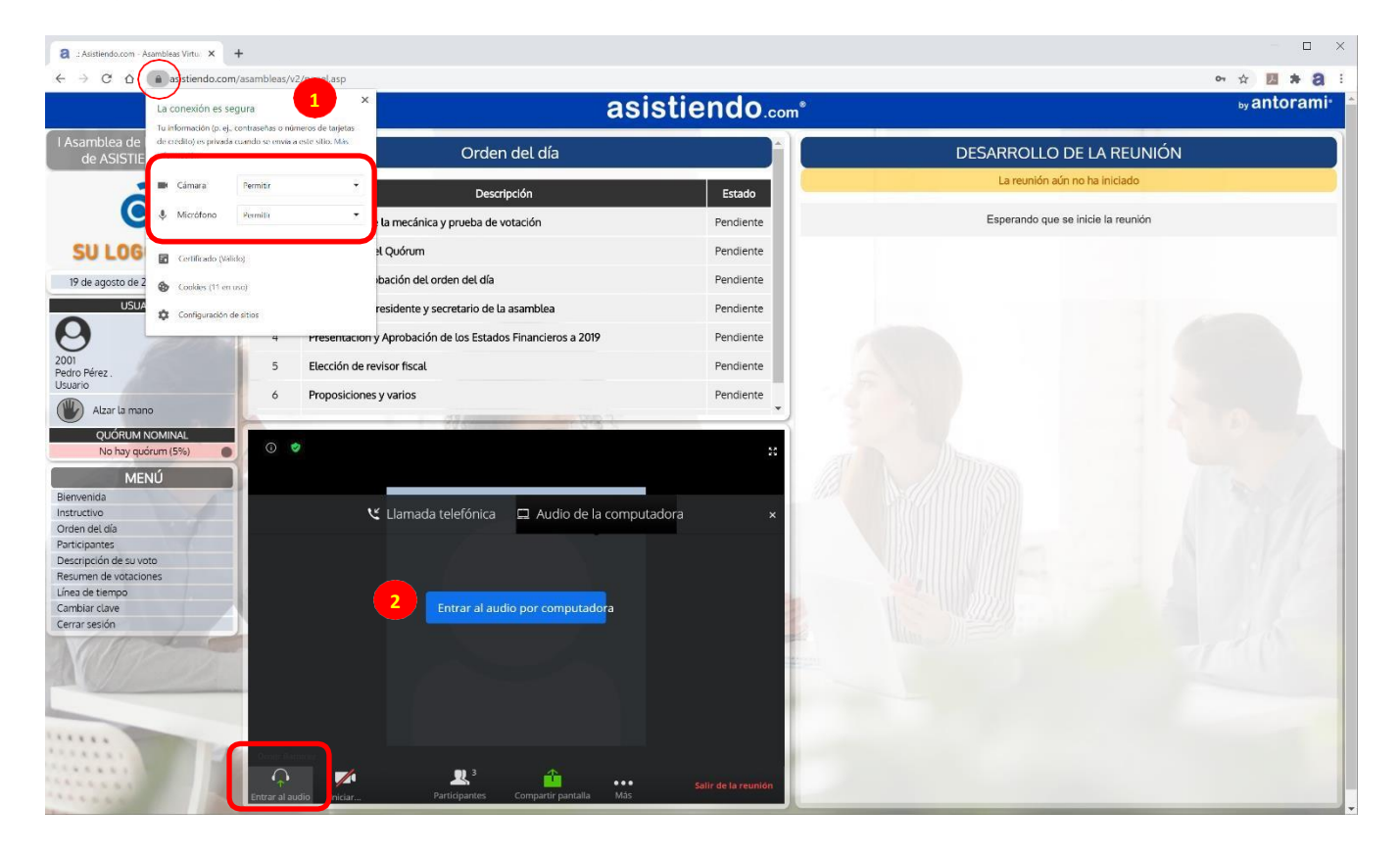

 Haga clic en el candado donde se digita la dirección web y verifique que los diferentes dispositivos que se muestran estén seleccionados con la opción "Permitir". Si alguno de ellos no estuviera de forma predeterminada en esta opción, selecciónela y refresque su navegador pulsando F5 o haciendo clic en la flechita de actualizar.

| a            | .: Asi        | stiendo | .com - | Asamb | leas V 🔘 | ×    |   |
|--------------|---------------|---------|--------|-------|----------|------|---|
| $\leftarrow$ | $\rightarrow$ | C       |        |       | asistien | do.c | 0 |

2. Haga clic en la barra azul de Zoom que dice "Entrar al audio por computadora". Si no se ve la barra azul, haga clic en el ícono de los auriculares con la flechita verde, los cuales cambiarán un ícono de micrófono cuando se haya conectado.

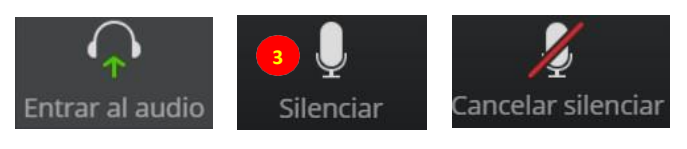

3. Cuando se muestre el ícono del micrófono, puede pulsarlo para activar o desactivar el audio.

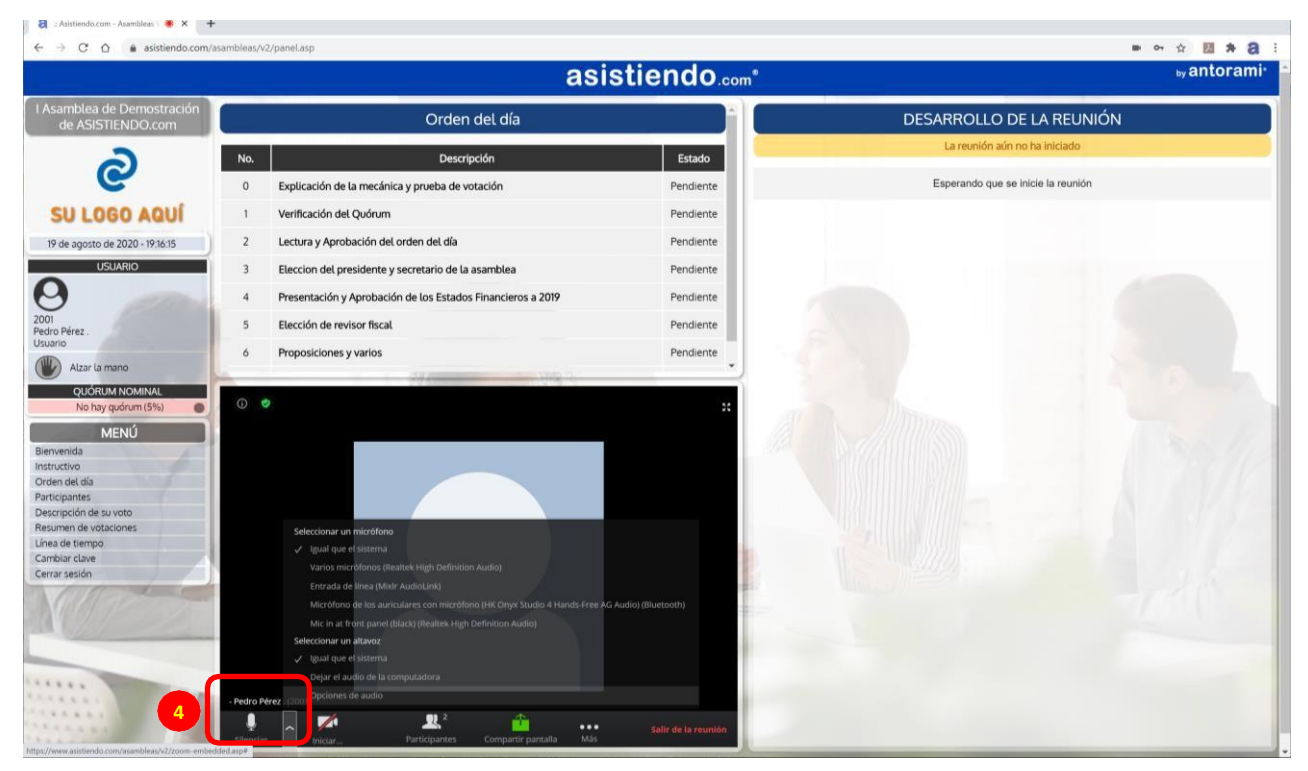

 Despliegue la flecha hacia arriba del micrófono y verifique que en las secciones "Seleccionar un micrófono" y "Seleccionar un altavoz" esté seleccionada la opción "Igual que el sistema".

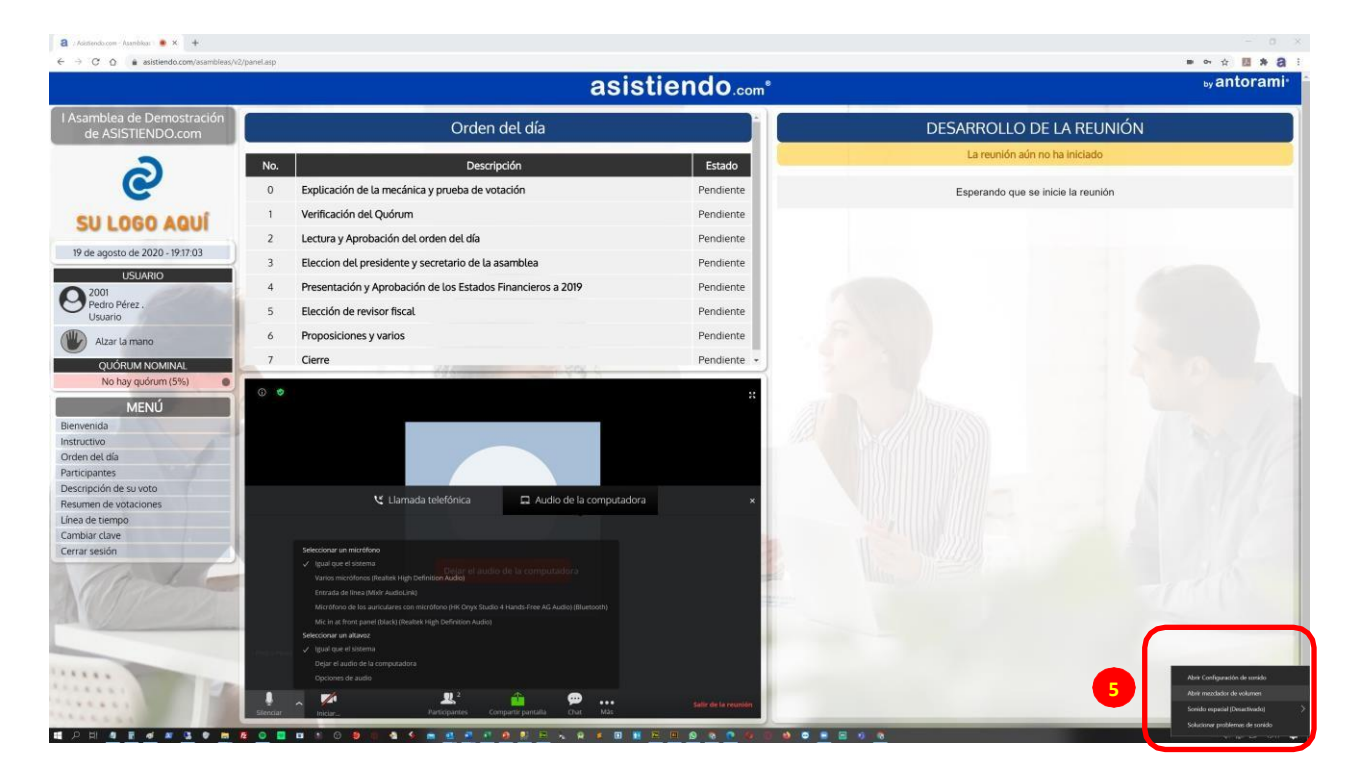

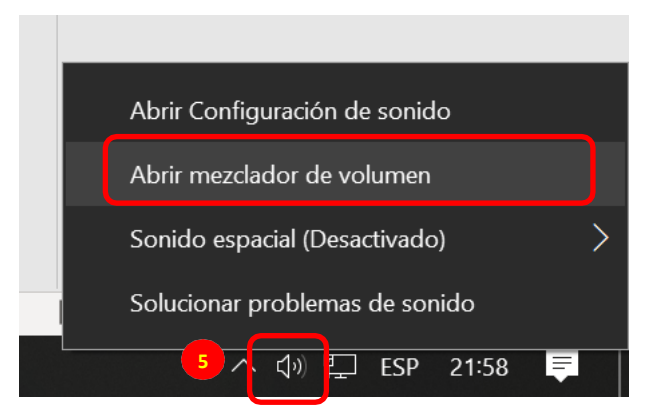

5. En la parte inferior derecha de su computador, haga clic derecho sobre el ícono de altavoz de sonido y seleccione la opción "Abrir mezclador de volumen".

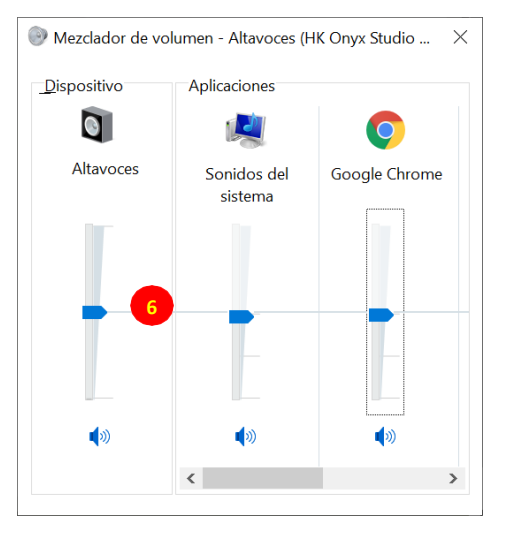

6. Ubique los controles de sonido por lo menos a la mitad de su capacidad.

### 2. PARTICIPACION PRESENCIAL

A continuación, siga las siguientes instrucciones y recomendaciones para participar en todos los eventos de la XXI Asamblea:

2.1. Ingrese a través de su celular registrándose con usuario y contraseña en el link informado en el correo de invitación\_

Este acceso le permitirá únicamente: registrar quorum, votar y solicitar participación para el uso de la palabra.

2.2. Uso de la palabra: en su dispositivo celular observara una manito, la cual puede oprimir para solicitar hacer uso de la palabra.

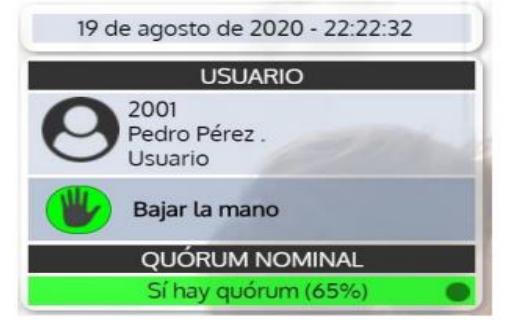

2.3. Votación: Automáticamente en su pantalla del celular aparecerá el título de la votación, el enunciado y las opciones para votar. Al hacer clic sobre la opción escogida, se resaltará de color azul y aparecerá una barra verde indicando que su voto ha sido registrado. La barra gris mostrará el tiempo restante para finalizar la votación.

| VOTAC                             | ION EN CURSO - <u>VISUALIZAR VOTANTES</u>                                                                |
|-----------------------------------|----------------------------------------------------------------------------------------------------|
| Se ha registra<br>Por favor esper | do su votación por la opción 'Si' correctamente.<br>re que finalice la votación para ver los resultados. |
|                                   | 0 minutos y 3 segundos                                                                                   |
| Votació                           | ón de prueba y entrenamiento                                                                             |
| ¿Es claro el esqu                 | uema de votación para esta asamblea?                                                                     |
|                                   | Si                                                                                                    |
|                                   | No                                                                                                    |

- 2.4. IMPORTANTE: El no asistir a la asamblea o retirarse del recinto en el desarrollo de la misma pierde el derecho a:
  - A. NO participará en el sorteo programado.
  - B. Sanciones que imponga el comité de control social.